## Institution Access to the CODA Portal – Self Studies and Reports

This instruction manual details how program directors login and submit self-studies and reports through the CODA Submission Portal.

## Logging In

To access the CODA Submission Portal, visit the following URL:

https://codaportal.ada.org/account/login

The following login screen will appear. Enter the username and password CODA staff has assigned to you as a web user. Then click the "Log In" button.

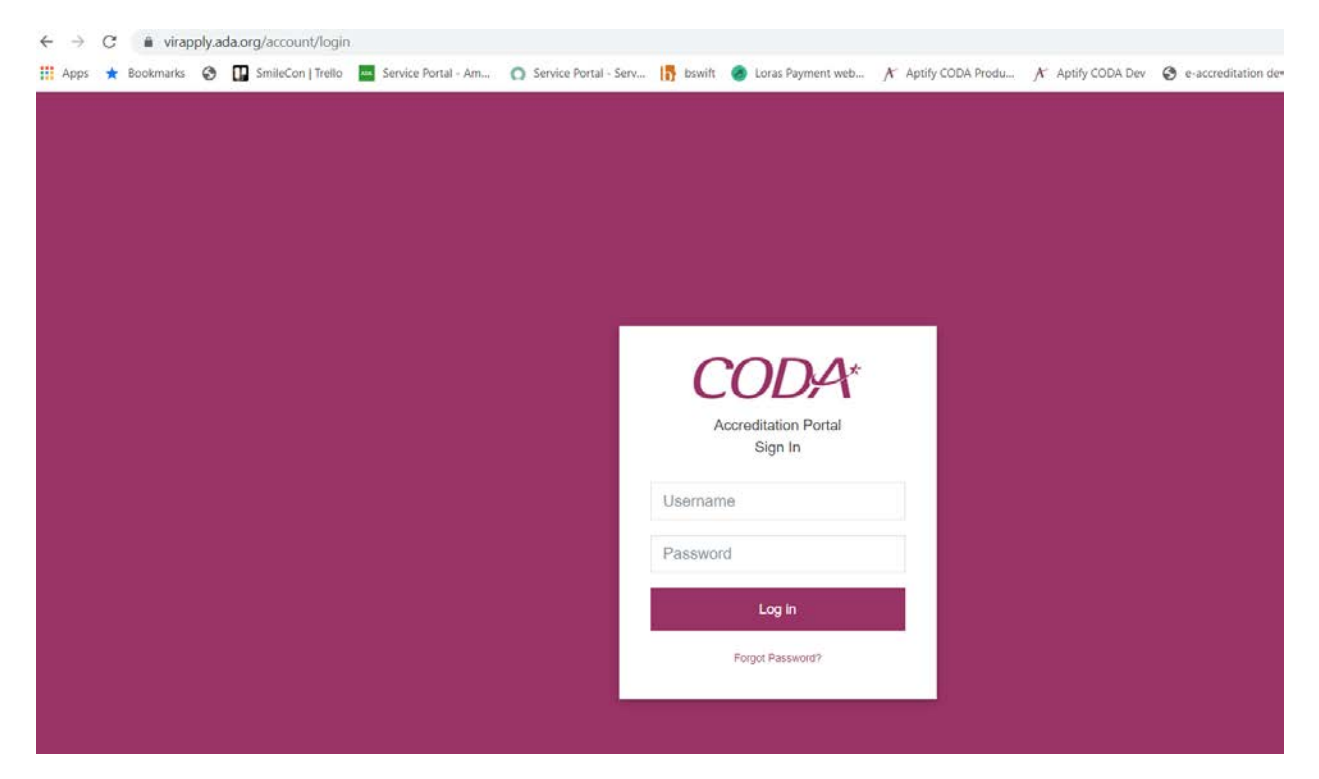

Please note: you will be directed to update your initial password. When re-setting your password, please note the following minimum criteria:

- Minimum 8 characters, consisting of:
  - o 1 numeric
  - o 1 special character
  - o 1 capital letter

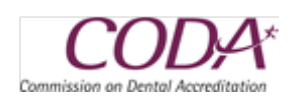

Upon successful login, you will be redirected to the page below, which is the Institution Portal associated with you. In order to see the programs affiliated with you, click on the institution name, circled below.

| Institution Porta                      | I            |       | Hello, pat.anyname@anyemail.org Logout |
|----------------------------------------|--------------|-------|----------------------------------------|
| ANYTOWN UNIVERSITY SCHOOL C            | DF DENTISTRY |       |                                        |
| GENERAL INVOICE                        |              |       |                                        |
| Anytown University School of           | of Dentistry |       | l i                                    |
| Institution                            |              |       |                                        |
| Anytown University School of Dentistry | /            |       |                                        |
| Institution Address                    |              |       |                                        |
| 12345 Anyplace Road                    |              |       |                                        |
| Chicago                                | IL.          | 60611 |                                        |
| Website                                |              |       |                                        |
| www.anytownuniv.org                    |              |       |                                        |
| CEO                                    |              |       |                                        |
|                                        |              |       |                                        |
|                                        |              |       |                                        |

From the list of available disciplines, click on the name associated with the program you wish to see, as circled below.

| Institution Portal<br>Anytown University                         |        | Hello, pat.ar | iyname@anyemail.org Logout |
|------------------------------------------------------------------|--------|---------------|----------------------------|
| ANYTOWN UNIVERSITY SCHOOL OF DEI                                 |        |               |                            |
| DENTAL HYGIENE<br>Anytown University School of De<br>Institution | nustry |               | Ø                          |
| Anytown University School of Dentistry                           |        |               |                            |
| 12345 Anyplace Road                                              |        |               |                            |
| Chicago                                                          | IL     | 60611         |                            |
| Website                                                          |        |               |                            |
| www.anytownuniv.org                                              |        |               |                            |
| CEO                                                              |        |               |                            |
|                                                                  |        |               |                            |

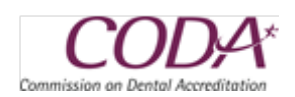

Page 2

After clicking on the desired discipline name, information for the program displays. Use the scroll bar on the right to see additional information.

| Institution Portal                     |                       |       | Hello, pat.anyname@anyemail.org Logoul |
|----------------------------------------|-----------------------|-------|----------------------------------------|
| DENTAL HYGIENE                         | ~                     |       |                                        |
| GENERAL APPLICATIONS COMMUNIC          | ATIONS                |       |                                        |
| Anytown University School of Den       | tistry Dental Hygiene |       | () Î                                   |
| Institution                            |                       |       |                                        |
| Anytown University School of Dentistry |                       |       |                                        |
| Institution Address                    |                       |       |                                        |
| 12345 Anyplace Road                    |                       |       |                                        |
| Chicago                                | IL                    | 60611 |                                        |
| Website                                |                       |       |                                        |
| www.anytownuniv.org                    |                       |       |                                        |
| CAO                                    |                       |       |                                        |
|                                        |                       |       |                                        |

CODA staff will have created a self-study or report record for the program, which will display in the "Applications" list.

In order to submit the self-study or report, click on the "Edit" link, circled below.

| Submission Types     Submitted     Status     Action     Print       Self-Study     Started     Edit     Edit       Application     01/14/2021     Pending Payment     Pay       Iowing 1 to 2 of 2 entries     Previous 1     Next | GENERAL APPLICATIONS (            | COMMUNICATIONS     |                |                 |                            |           |
|----------------------------------------------------------------------------------------------------|-----------------------------------|--------------------|----------------|-----------------|----------------------------|-----------|
| Self-Study     Started       4     Application       01/14/2021     Pending Payment       Pervious     1       Next                                                                                                    | ▼<br>ID                           | Submission Types - | ¢<br>Submitted | ≎<br>Status     | <ul> <li>Action</li> </ul> | Print     |
| Application     01/14/2021     Pending Payment     Pay       howing 1 to 2 of 2 entries     Previous     1     Next                                                                                                    | 89 Self-Study                     |                    |                | Started         | Edit                       | 8         |
| Nowing 1 to 2 of 2 entries Previous 1 Next                                                                                                    | 64 Application                    |                    | 01/14/2021     | Pending Payment | Pay                        | 8         |
| Apply for another accredidation                                                                                                    | Showing 1 to 2 of 2 entries       |                    |                |                 | Previou                    | is 1 Next |
|                                                                                                    | + Apply for another accredidation |                    |                |                 |                            |           |

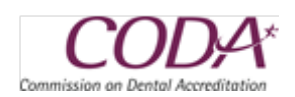

| •                                                                                                    | Payment                                                                                                    | Confirmation                                                                 |
|----------------------------------------------------------------------------------------------------|----------------------------------------------------------------------------------------------------|------------------------------------------------------------------------------|
| Self-Study<br>Dental Hygiene                                                                                               |                                                                                                    |                                                                              |
| Please complete the form to<br>at a later time. Once comple<br>the study form. Please keep<br>longer be able to edit the f | o the best of your abilities. You can<br>ete, you will be able to submit the fo<br>p in mind that once the form is so<br>form. | save the form and return<br>orm on the last page of<br>ubmitted, you will no |
|                                                                                                    | Continue Application                                                                                                    |                                                                              |
|                                                                                                    | ← Back                                                                                                    |                                                                              |
|                                                                                                    |                                                                                                    |                                                                              |
|                                                                                                    |                                                                                                    |                                                                              |
|                                                                                                    |                                                                                                    |                                                                              |
|                                                                                                    |                                                                                                    |                                                                              |
|                                                                                                    |                                                                                                    |                                                                              |

On the document page, enter any explanatory text needed, then click on the "Choose Files" button to select documents to upload. Please note: add the text **on-site** to the filename any on-site only document BEFORE uploading.

| = | •                                                                                                    | Payment                         | Confirmation |
|---|----------------------------------------------------------------------------------------------------|---------------------------------|--------------|
|   | Dental Hygiene Self-Study 07.20 - SECTION 0<br>Dental Hygiene Self-Study 07.20<br><sup>1.</sup> Upload Program Self-Study, Supporting Documen | ts and Signed Verification Page |              |
|   | Choose Files No file chosen                                                                                                    |                                 |              |
|   | Complete Application                                                                                                    |                                 | Save         |
|   |                                                                                                    | ← Back                          |              |
|   |                                                                                                    |                                 |              |
|   |                                                                                                    |                                 |              |
|   |                                                                                                    |                                 |              |

The maximum file size allowed is **100MB**. We recommend, however, that you attempt to keep each file at 50MB or less, as the larger the file, the longer it will take for that file to upload, depending on your internet upload speeds, etc.

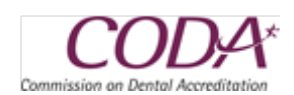

| •                                                             | Payment                                     | Confirmation |
|---------------------------------------------------------------|---------------------------------------------|--------------|
| Dental Hygiene Self-Study 07.20 - S<br>Dental Hygiene Self-St | ECTION 0<br>tudy 07.20                      |              |
| <sup>1.</sup> Upload Program Self-Study                       | , Supporting Documents and Signed Verificat | tion Page    |
| Two Self-Study documents include                              | al                                          |              |
| Choose Files 2 files                                          |                                             |              |
| Complete                                                      | Application                                 | Save         |
|                                                               | ← Back                                      |              |
|                                                               |                                             |              |
|                                                               |                                             |              |
|                                                               |                                             |              |
|                                                               |                                             |              |

After clicking "Save," you will then see the names of the files that have been uploaded. If you wish to upload more files, you can click on the "Choose Files" button to upload more files. Be sure to click "Save" in order for the uploads to be complete. When you are finished uploading files, click on the "Complete Application" button. You can also submit additional files after you click the Complete Application button.

| ≡ | •                                                                                                    | Payment                      | Confirmation |                          |
|---|----------------------------------------------------------------------------------------------------|------------------------------|--------------|--------------------------|
|   | Dental Hygiene Self-Study 07.20 - SECTION 0<br>Dental Hygiene Self-Study 07.20<br><sup>1,</sup> Upload Program Self-Study, Supporting Documents | and Signed Verification Page |              |                          |
|   | Two Self-Study documents included                                                                                                    |                              |              |                          |
|   | Choose Files No file chosen<br>a Self Study Document 1.docx<br>a Self Study Document 2.docx                                                     |                              |              |                          |
|   | Complete Application                                                                                                    | ← Back                       | Save         | l                        |
|   |                                                                                                    |                              |              |                          |
|   |                                                                                                    |                              |              | Friday, January 15, 2021 |

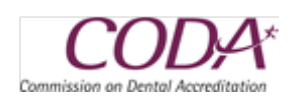

You should then get a message that the self-study or report has been successfully submitted, as indicated below. Click on the "Go to portal" button to return to the Applications grid.

| = | Application                                                                                                    |           |  |
|---|----------------------------------------------------------------------------------------------------|-----------|--|
|   | Dental Hygiene Self-Study 07.20 - SECTION 0<br>Dental Hygiene Self-Study 07.20                                          |           |  |
|   | Image: Upload Program Se         Self-Study S           Two Self-Study documer         Your Self-Study has been success | ubmitted  |  |
|   | Choose Files No file ch.                                                                                                | to portal |  |
|   | <ul> <li>a Self Study Document 1.docx</li> <li>a Self Study Document 2.docx</li> </ul>                                  |           |  |
|   | ✓ Application Completed                                                                                                 |           |  |
|   |                                                                                                    | ← Back    |  |
|   |                                                                                                    |           |  |
|   |                                                                                                    |           |  |

You will now see that the self-study or report has been submitted.

| GENERAL APPLICATIONS COM          | IMUNICATIONS       |         |           |           |                 |   |          |        |
|-----------------------------------|--------------------|---------|-----------|-----------|-----------------|---|----------|--------|
| TD T                              | Submission Types - | ¢<br>Si | ubmitted  | 0         | Status          | 0 | Action   | Print  |
| 89 Self-Study                     |                    | 01      | 1/15/2021 | $\langle$ | Submitted       |   | View     | 8      |
| 64 Application                    |                    | 0       | 1/14/2021 |           | Pending Payment |   | Pay      | 8      |
| Showing 1 to 2 of 2 entries       |                    |         |           |           |                 |   | Previous | 1 Next |
| + Apply for another accredidation |                    |         |           |           |                 |   |          |        |
|                                   |                    |         |           |           |                 |   |          |        |

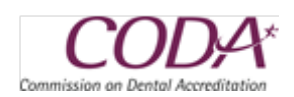